#### <u>DSL-200</u> Windows 7 Setup

You can download the latest drivers for the respective operating system from our local ftp site which is <u>ftp.dlinktech.co.za</u>, or if you still need support after this setup document then simply e-mail D-Link Africa HQ at support@d-link.co.za or call the following <u>number +2712 661-2025</u>

*1. <u>Open the CD or the downloaded drivers and go to</u></u> <u>SETUP and RUN the drivers,</u>* 

| Favorites         | Name                                     | Date modified      | Туре               | Size      |  |  |
|-------------------|------------------------------------------|--------------------|--------------------|-----------|--|--|
| Desktop           | Drivers                                  | 11/2/2009 3:31 PM  | File folder        |           |  |  |
| Downloads         | Language                                 | 11/2/2009 3:31 PM  | File folder        |           |  |  |
| Recent Places     | Patches                                  | 11/2/2009 3:31 PM  | File folder        |           |  |  |
|                   | ProgramFiles                             | 11/2/2009 3:31 PM  | File folder        |           |  |  |
| Libraries         | autoConfig                               | 12/18/2006 3:03 PM | Configuration sett | 3 KB      |  |  |
| Documents         | grootpci                                 | 12/18/2006 3:03 PM | Setup Information  | 3 KB      |  |  |
| Music             |                                          | 5/4/2007 5:14 PM   | Setup Information  | 8 KB      |  |  |
| Pictures          | 🚳 gsiAutoCfg.dll                         | 12/18/2006 3:03 PM | Application extens | 124 KB    |  |  |
| Videos            | GSID116.DLL                              | 4/11/2007 5:04 PM  | Application extens | 17 KB     |  |  |
|                   | SiDi32.dll                               | 4/11/2007 5:04 PM  | Application extens | 49 KB     |  |  |
| Computer          | 🚳 GsiDi64.dll                            | 4/11/2007 5:04 PM  | Application extens | 55 KB     |  |  |
| 🖕 Local Disk (C:) | 🚳 GsiInst.dll                            | 4/11/2007 5:05 PM  | Application extens | 236 KB    |  |  |
|                   | GsiInst.ex_                              | 4/11/2007 5:06 PM  | EX_ File           | 336 KB    |  |  |
| Network           | GsiInst64.dll                            | 4/11/2007 5:05 PM  | Application extens | 287 KB    |  |  |
|                   | gsiInst64.ex_                            | 4/11/2007 5:06 PM  | EX_ File           | 433 KB    |  |  |
|                   | i hires                                  | 1/12/2006 2:48 PM  | Windows Bitmap I   | 33 KB     |  |  |
|                   | Installation procedure for Windows VISTA | 4/17/2007 2:22 PM  | Microsoft Office   | 32,843 KB |  |  |
|                   | 💷 LaunchApp                              | 4/11/2007 5:07 PM  | Application        | 44 KB     |  |  |
|                   | 🔲 LaunchApp64                            | 4/11/2007 5:07 PM  | Application        | 37 KB     |  |  |
|                   | 📄 license                                | 12/18/2006 3:04 PM | Text Document      | 1 KB      |  |  |
|                   | Iores                                    | 1/12/2006 2:48 PM  | Windows Bitmap I   | 33 KB     |  |  |
|                   | 🛃 setup 🚤                                | 4/11/2007 5:07 PM  | Application        | 44 KB     |  |  |
|                   | uninstall.ex_                            | 4/11/2007 5:07 PM  | EX_ File           | 44 KB     |  |  |
|                   | vssver.scc                               | 12/18/2006 3:04 PM | SCC File           | 1 KB      |  |  |
|                   |                                          |                    | 6 6 K H            | 40.00     |  |  |

#### 2. The Wizard will open. Click Next,

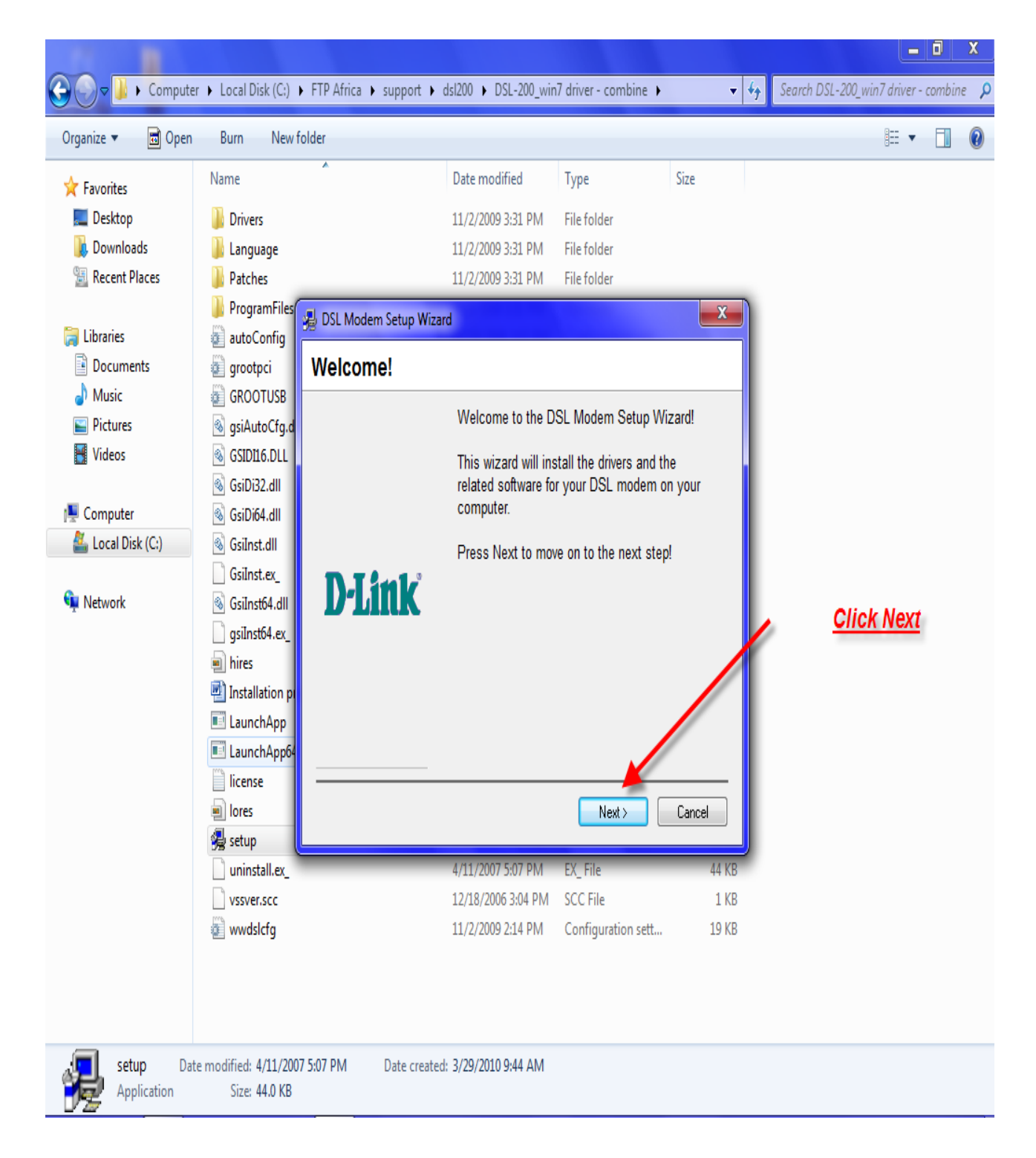

#### 3. Select D-Link WAN and click Next,

|                   |                                                         | la sua succe se                                             |                                                | - Nata                  | 0             |     |
|-------------------|---------------------------------------------------------|-------------------------------------------------------------|------------------------------------------------|-------------------------|---------------|-----|
| Favorites         | Name                                                    | Date modified                                               | Туре                                           | Size                    |               |     |
| 📃 Desktop         | 📕 Drivers                                               | 11/2/2009 3:31 PM                                           | File folder                                    |                         |               |     |
| 🚺 Downloads       | 📙 Language                                              | 11/2/2009 3:31 PM                                           | File folder                                    |                         |               |     |
| 🖫 Recent Places   | Patches                                                 | 11/2/2009 3:31 PM                                           | File folder                                    |                         |               |     |
|                   | 📙 ProgramFiles 💷 DSL Mode                               | am Satun Wizard                                             |                                                | X                       |               |     |
| 🗃 Libraries       | autoConfig                                              | an setup wizaru                                             |                                                |                         |               |     |
| Documents         | grootpci Select S                                       | Service Provider                                            |                                                |                         |               |     |
| al Music          | GROOTUSB                                                |                                                             |                                                | 12.00                   | Select D-Link | Wan |
| 📔 Pictures        | 🚳 gsiAutoCfg.d                                          | Choose your servi                                           | ice provider from the<br>lick Next to continue | list                    | and click Ne  | ext |
| 📕 Videos          | 🚳 GSIDI16.DLL                                           | below, and then cl                                          | IICK IVEXT to CONTINU                          |                         | und onon n    |     |
|                   | 🚳 GsiDi32.dll                                           | Other Service Pro                                           | ovider                                         |                         |               |     |
| 📮 Computer        | 🚳 GsiDi64.dll                                           | D-Link LAN                                                  |                                                |                         |               |     |
| 🕌 Local Disk (C:) | 🚳 GsiInst.dll                                           | D-Link WAN                                                  |                                                |                         |               |     |
|                   | 🗋 GsiInst.ex_                                           | Sen To                                                      |                                                |                         |               |     |
| 🖣 Network         | 🗟 GsiInst64.dll 🛛 🚺 🛄                                   | IIIK                                                        |                                                |                         |               |     |
|                   | gsiInst64.ex_                                           |                                                             |                                                |                         |               |     |
|                   | 🗐 hires                                                 |                                                             |                                                |                         |               |     |
|                   | 🖳 Installation p                                        |                                                             |                                                |                         |               |     |
|                   | 🗾 LaunchApp                                             |                                                             |                                                |                         |               |     |
|                   | 🗾 LaunchApp64                                           |                                                             |                                                |                         |               |     |
|                   |                                                         |                                                             |                                                |                         |               |     |
|                   | 🗋 license 🛛 🚽 🗕                                         |                                                             |                                                |                         |               |     |
|                   | 📄 license 🛛 🗕 🔤                                         | Customize < Back                                            | k Next >                                       | Cancel                  |               |     |
|                   | 📄 license 🛛 🛁 🛁 lores 🖉 🚽                               | Customize < Bac                                             | k Next>                                        | Cancel                  |               |     |
|                   | icense lores setup uninstall.ex_                        | Customize < Back<br>4/11/2007 5:07 PM                       | k Next≻<br>EX_File                             | Cancel<br>44 KB         |               |     |
|                   | icense<br>lores<br>Setup<br>uninstall.ex_<br>vssver.scc | Customize < Back<br>4/11/2007 5:07 PM<br>12/18/2006 3:04 PM | k Next≻<br>EX_File<br>SCC File                 | Cancel<br>44 KB<br>1 KB |               |     |

### 4. The drivers will be installed,

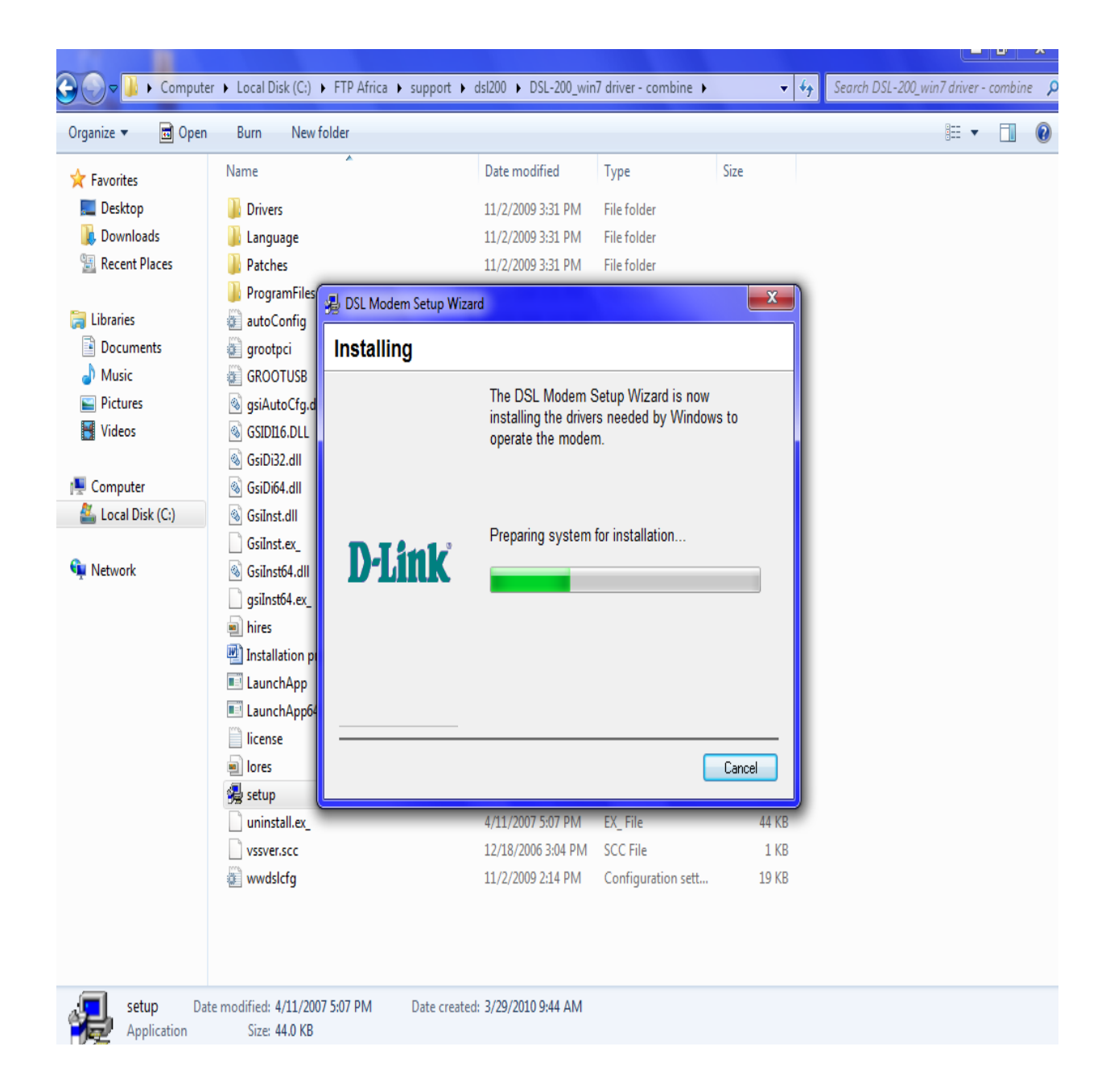

#### 5. Installing drivers,

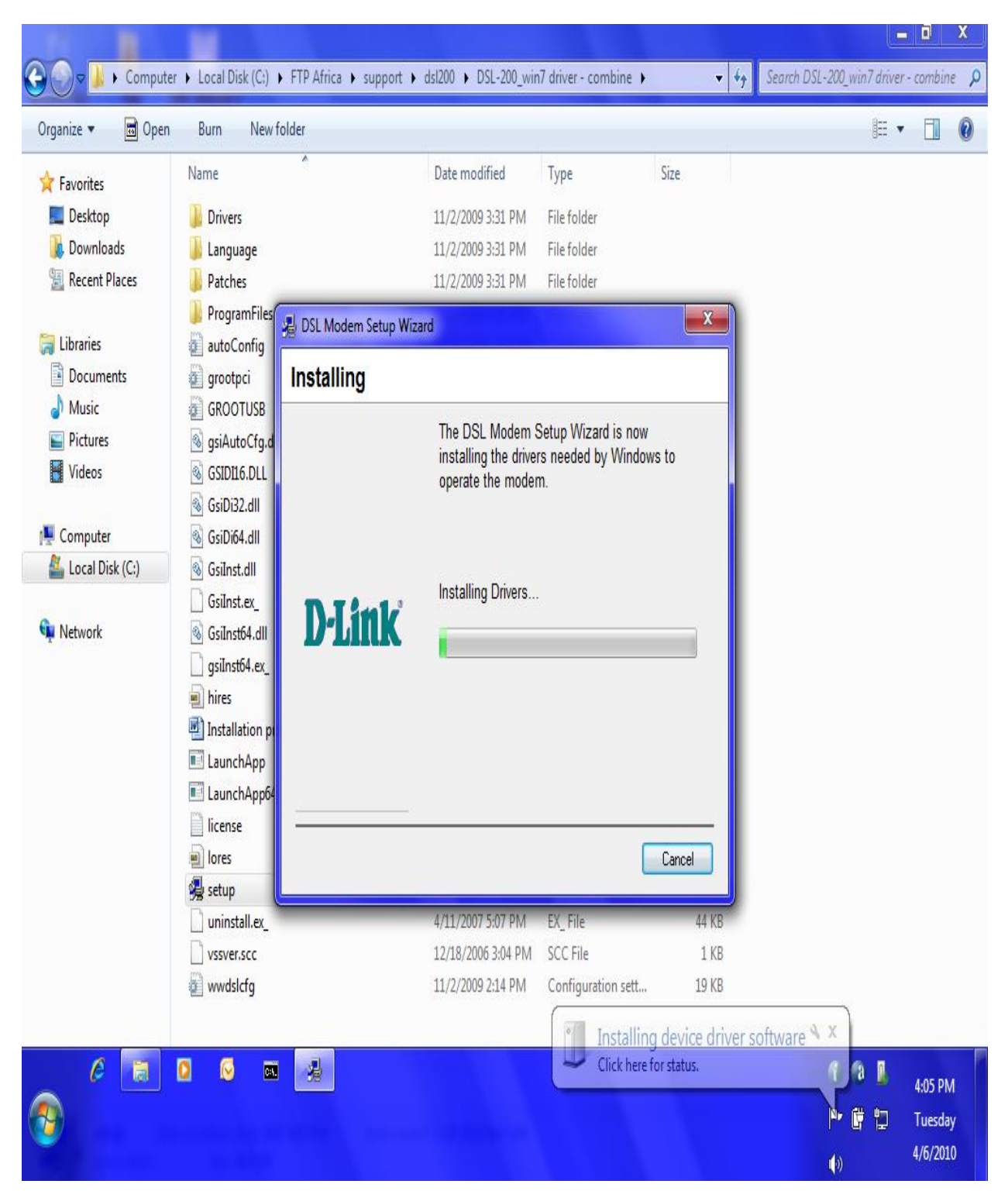

#### 6. Select the YES, Reboot the computer option and Close,

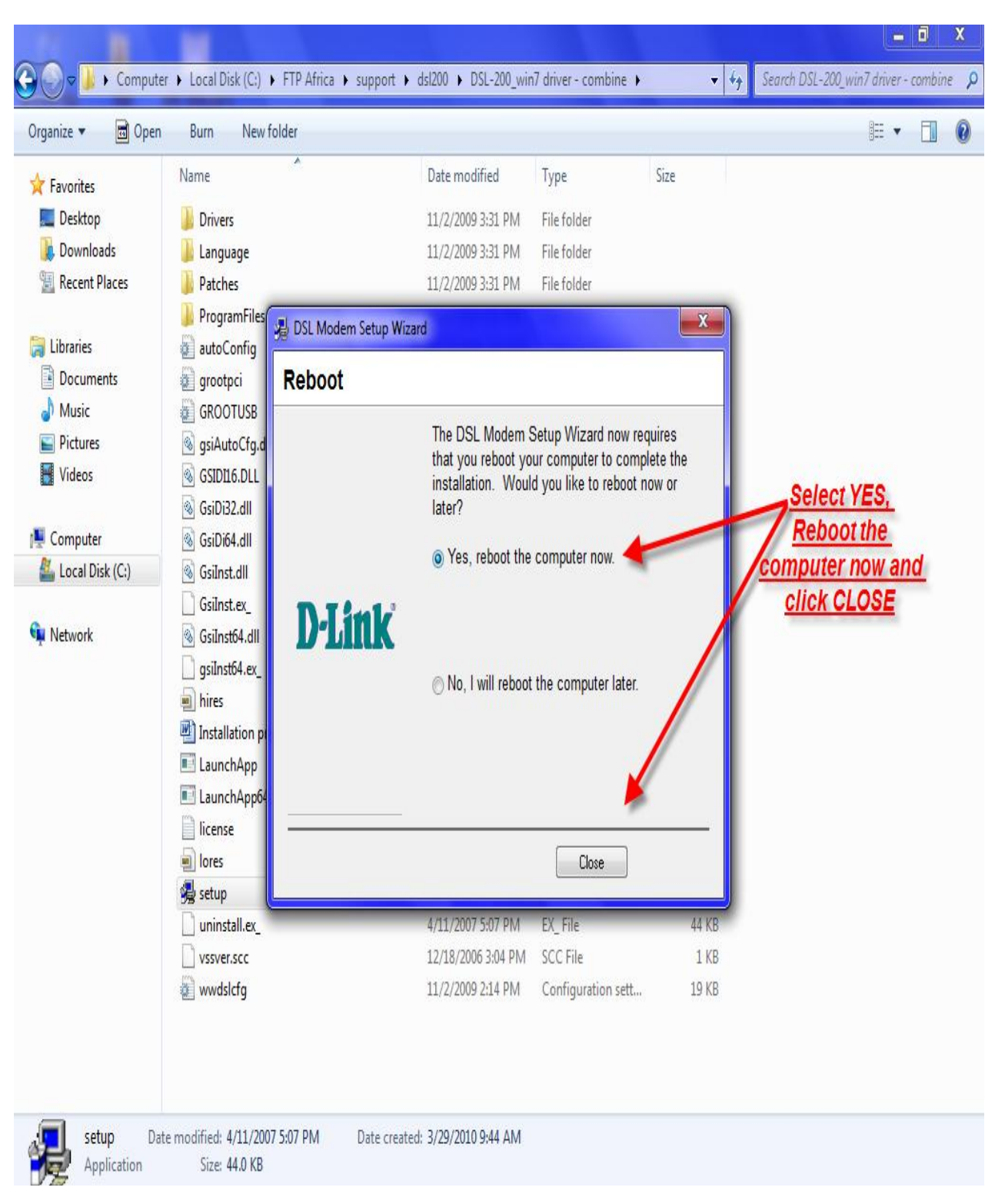

## 7. <u>Click Finish</u>,

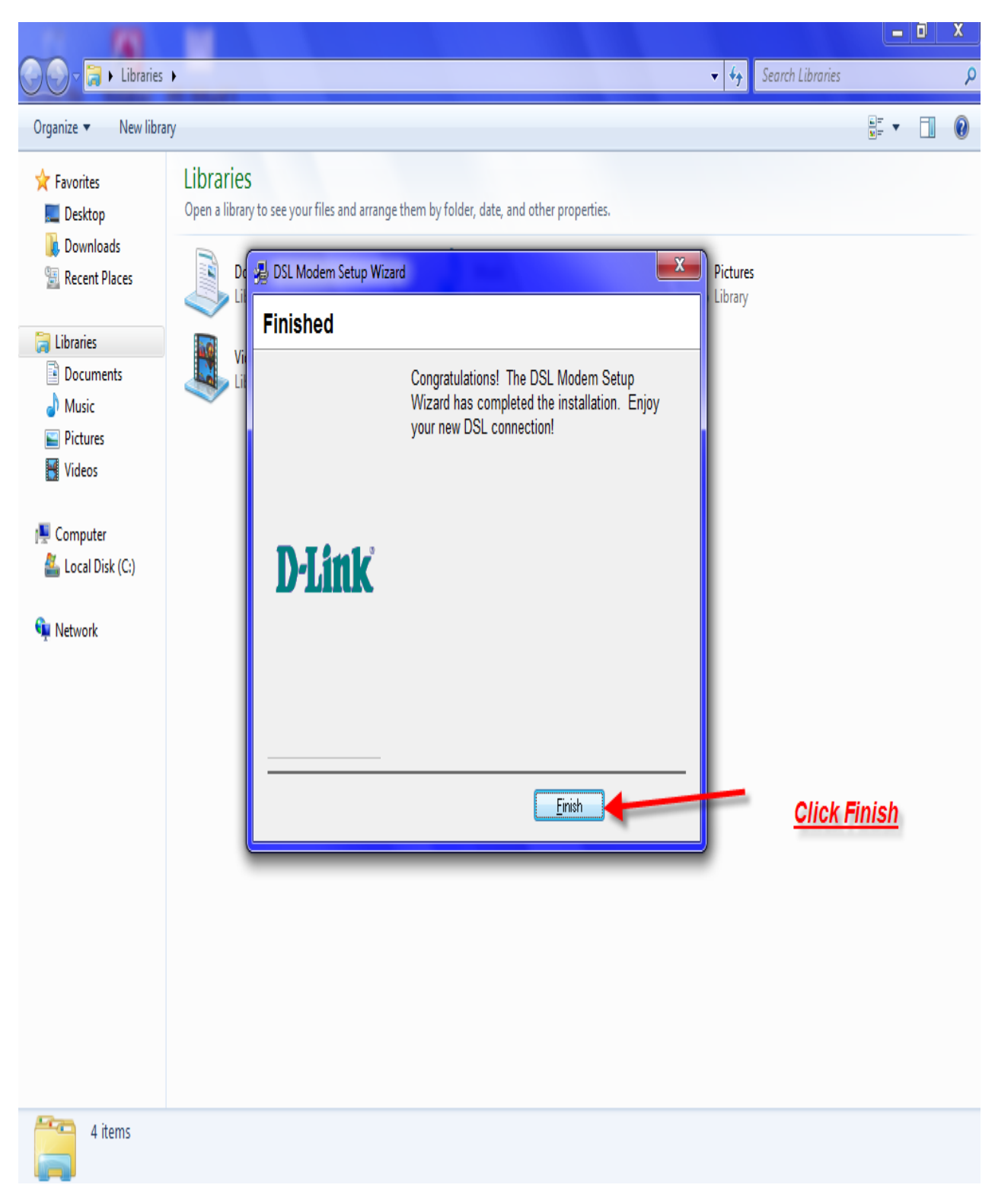

#### 8. <u>Double click on the PPP-Dialup icon which should</u> <u>appear on your PC's desktop after you have rebooted</u> <u>the PC,</u>

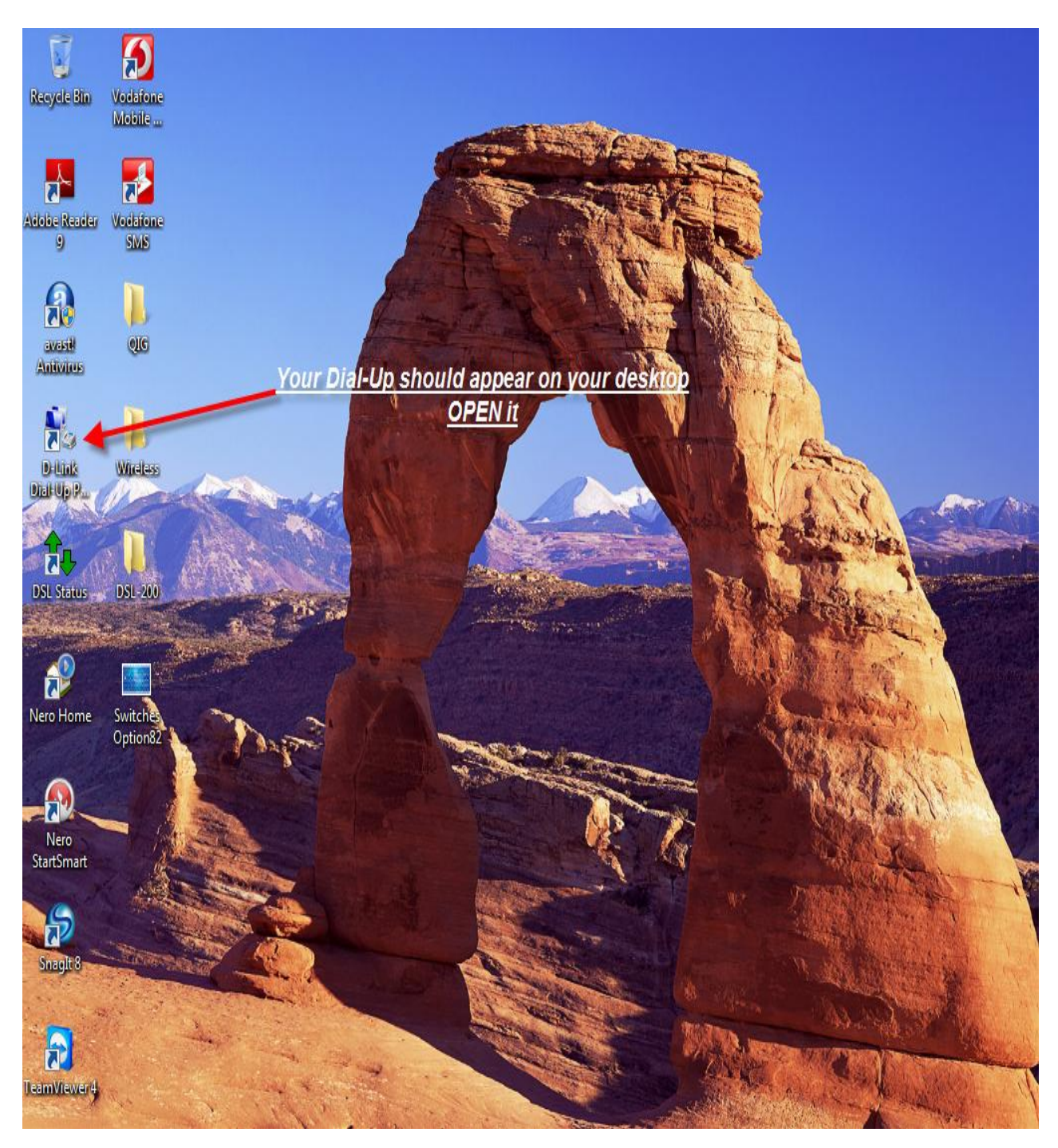

# 9. Go to properties and make sure your Phone number is <u>8.35</u>, 10. <u>Click OK and fill in your Username and Password provided by your service provider</u>, 11. <u>Click Dial</u>,

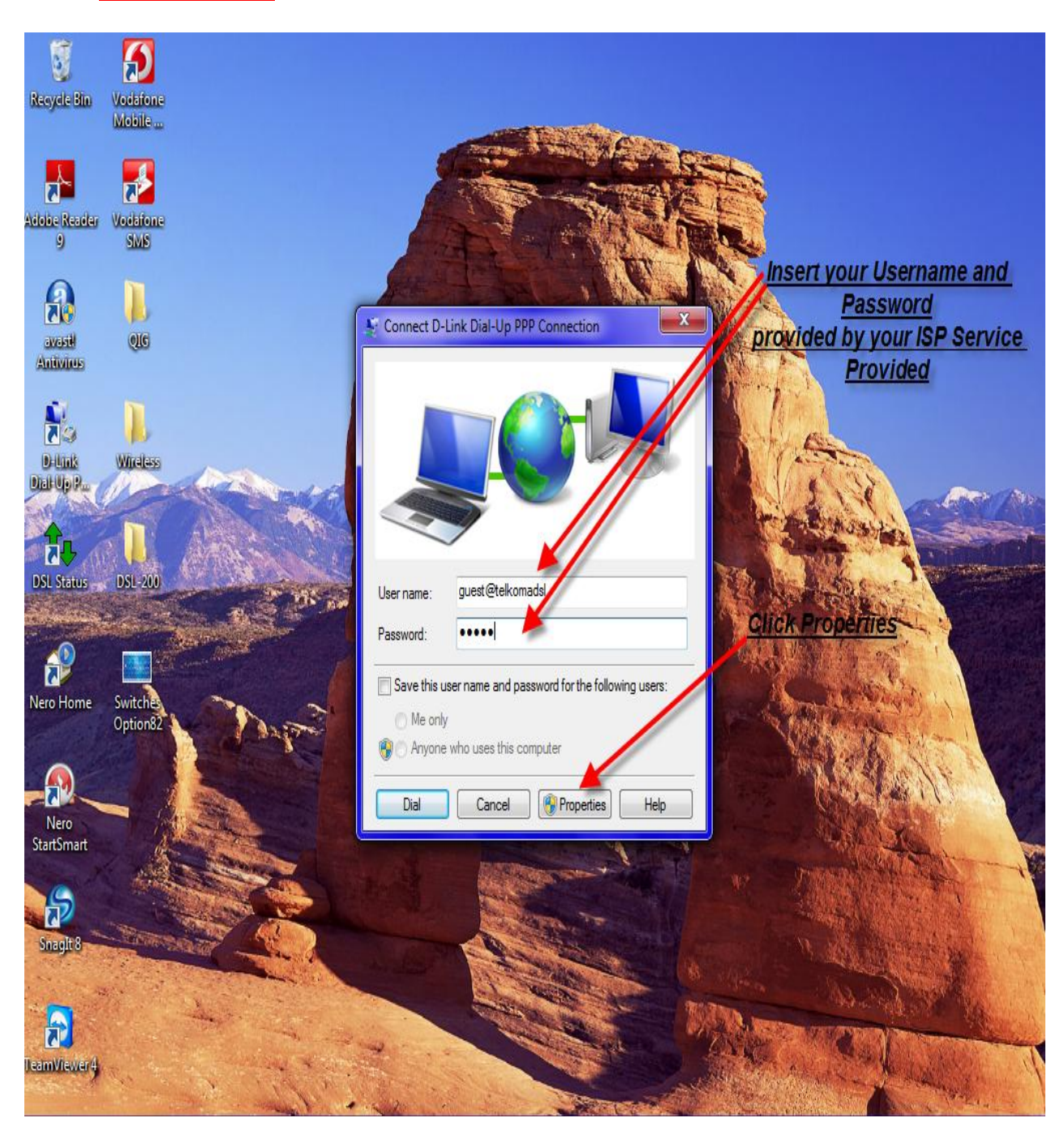

#### • <u>As mentioned above, please confirm that your Phone</u> <u>number is 8.35,</u>

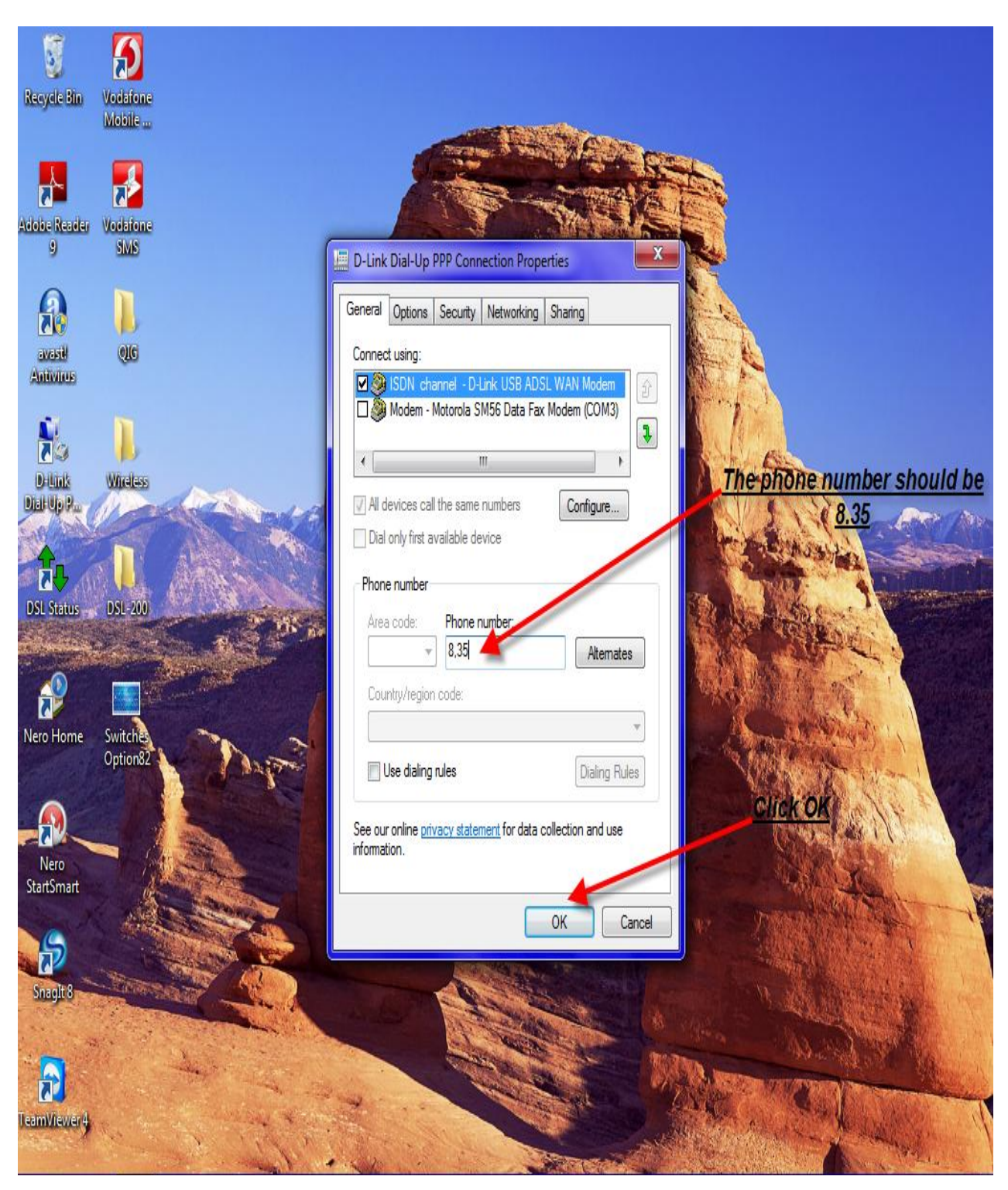

# • <u>You should have Internet access after the dialing is</u> <u>complete.</u>

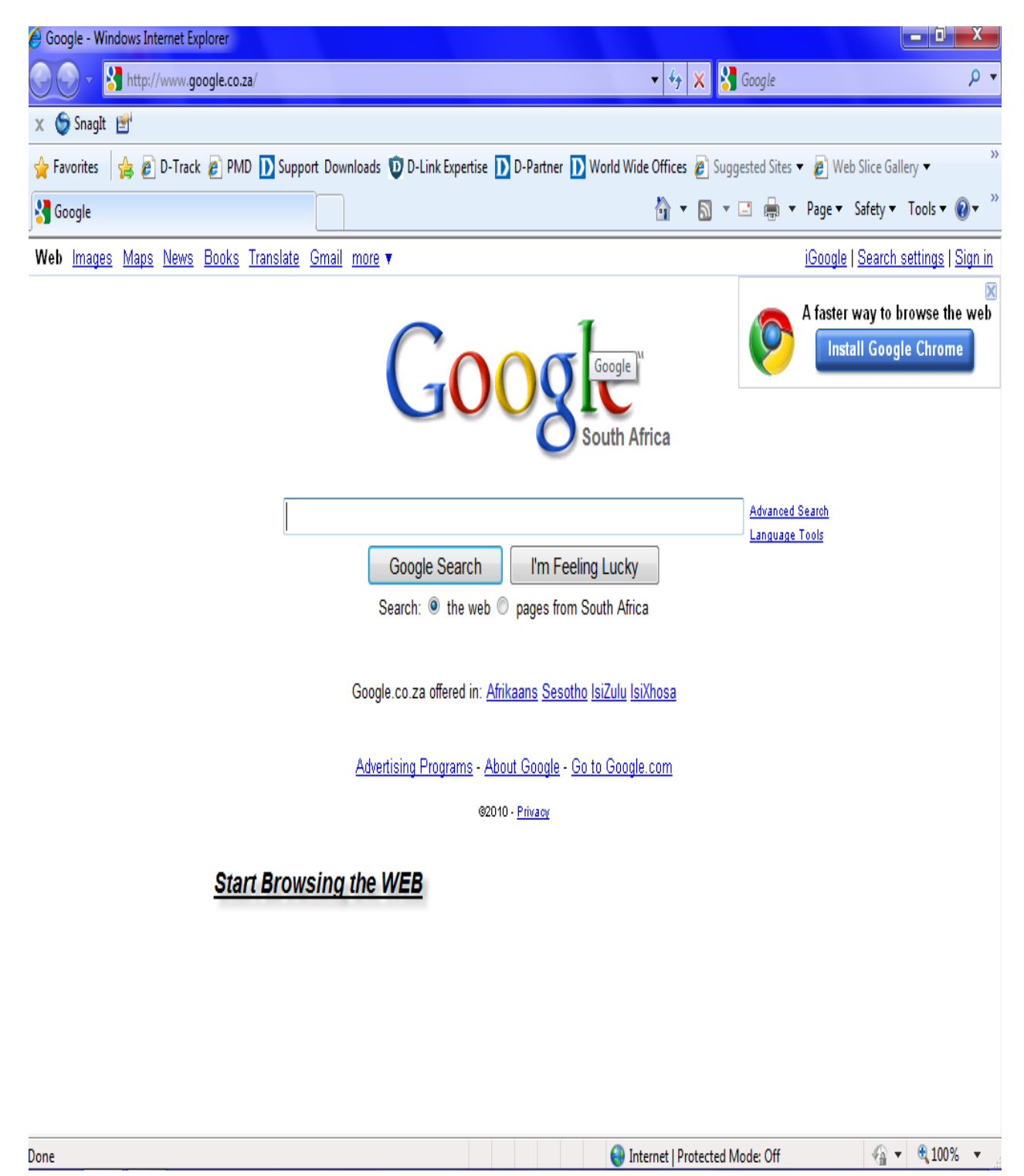